### Programator uniwersalny mikroprocesorów ATMEL.

Zestaw do samodzielnego montażu.

#### 1.Opis ogólny.

Funkcje programatora:

- Programowanie równoległe procesorów ATMEL AT89C1051/2051, w podstawce 20 pinowej przy użyciu firmowego oprogramowania ATMELA (freeware) pod DOS i WINDOWS. Należy zadeklarować procesor AT89C1051 jako AT90S1200 D/E/F, a AT89C2051 jako AT90S2313. Tryb "emu89"
- 2. Programowanie równoległe procesorów ATMEL AT90S1200, AT90S2313 w podstawce 20 pinowej przy użyciu firmowego oprogramowania ATMELA (freeware) pod DOS i WINDOWS. Pozwala uaktywnić funkcje niedostępne przy programowaniu ISP np. ustawienie RCEN włącza oscylator wewnętrzny procesora zmniejszając liczbę elementów zewnętrznych aplikacji podstawowej nawet do zera . Skasowanie SPIEN uniemożliwia późniejsze programowanie w trybie ISP. Tryb "AVR PAR"
- 3. Programowanie w trybie ISP (In System Programming) procesorów AVR oraz AT89C8282 firmy ATMEL przez 6 pinowe złącze ISP. Obsługuje procesory AVR AT90S1200, AT90S2313, AT90S4414, AT90S8515 i inne. Zgodnie z filozofią ISP programowanie procesora odbywa się w układzie aplikacyjnym czyli w normalnym układzie pracy. Płyta powinna być wyposażona w złącze na które wyprowadzono sygnały procesora MISO, MOSI, SCK, /RESET, masę a dodatkowo plus zasilania. Linia /RESET procesora nie może być bezpośrednio zwarta z plusem zasilania (konieczny rezystor np. 10k). Linie MOSI, MISO, SCK nie mogą być zwarte z masą ani plusem zasilania. Warunki powyższe spełniają płytki eksperymentalne E100 i E200. Przy uruchamianiu układu programator może być spięty z płytą programowanego mikroprocesora. Po zakończeniu cyklu programowania układ rusza tak jak po włączeniu zasilania. Programator P200 w tym trybie reaguje na komendy protokołu firmy ATMEL i obsługiwane są przez firmowe oprogramowanie ATMELA (freeware) pod DOS i WINDOWS. Tryb "AVR ISP"
- 4. Zaimplementowane funkcje elementarne umożliwiające ustawianie i kasowanie każdego pinu programatora z poziomu komputera PC jak również ustawianie napięcia programowania, co umożliwia stworzenie własnego programu do obsługi dowolnego procesora. Tryb "generic".

Przewidziano możliwość rozbudowy programatora przez dodanie dodatkowych wymiennych płytek umieszczonych "piętrowo" w istniejących złączach, np. do programowania procesorów 40 nóżkowych 89C5x jak i pamięci EPROM i EEPROM o napięciu programującym do 12V.

Programator P200 jest przystosowany do współpracy z komputerem PC przez port szeregowy COM1..4. Wymaga zewnętrznego zasilacza o napięciu 15 V.

#### 2. Opis działania:

Schemat ideowy programatora przedstawiono na rys. 1. Układ komunikacji szeregowej RS232 z komputerem nadrzędnym PC tworzą elementy J1, Q1,Q3,Q6,D4,D6,R1,R2, R9, R4, R7, R8, R10, które dopasowują poziomy logiczne RS232 do poziomów logicznych mikroprocesora U1. Tranzystor Q3 wraz z rezystorami R1, R2, R9 zamienia poziomy napięcia linii RxD +12 V na 0V i –12V na +5V mikroprocesora. Tranzystor Q1 (nadajnik) zmienia poziomy napięć mikroprocesora +5V na ok. –7V i 0V na +12V na linii TxD. Napięcie ujemne ok 7V pobierane jest z linii RxD przez diodę D4 i kondensator C10. Napięcie dodatnie +12V pobierane jest z kondensatora C11 przez układ R16 i diody Zenera D6. Port P0 jest wejściem / wyjściem danych a porty P1 P2 P3 mikroprocesora U1 są liniami sterującymi i adresowymi . Linie P2.4 do P2.7 tworzą interfejs ISP. Linie P3.6 i P3.7 wykorzystywane są do sygnalizacji stanów programatora – dioda zielona sygnalizuje prawidłowość pracy, a dioda czerwona tryb programowania.

W trybie ISP programator łączony jest z układem programowanym przewodem ISP wykonanym wg schematu. Napięcia programujące 0V, 5V, 12V dostarcza układ U4 LM317S w typowej aplikacji wraz z tranzystorami Q2,Q4,Q5. Rezystory R11,R12, R13 tworzą przełączany dzielnik napięcia odniesienia dla U4 i należy je dobrać.

# 3. Lista podzespołów programatora P200.

| lp | sztuk | nazwa                         | wartość / typ | oznaczenia          |
|----|-------|-------------------------------|---------------|---------------------|
| 1  | 1     | Gniazdo RS232 kątowe do druku | DB9M          | J1                  |
| 2  | 1     | Gniazdo zasilające            |               | JP1                 |
| 3  | 1     | Złącze ISP męskie 3x2         |               | JP13                |
| 4  | 2     | Wtyk 3x2 żeński               |               | JP14 JP15           |
| 5  | 1     | Stabilizator napięcia         | LM317S        | U4                  |
| 6  | 1     | Stabilizator napięcia         | LM78S05       | U2                  |
| 7  | 1     | Mikroprocesor AT89C52         | P200 1.0      | U1                  |
| 8  | 1     | Podstawka                     | DIP20         | U3                  |
| 9  | 4     | Tranzystor NPN                | BC548B*       | Q3 Q4 Q5 Q6         |
| 10 | 2     | Tranzystor PNP                | BC557B*       | Q1 Q2               |
| 11 | 1     | Dioda LED 3mm                 | czerwona      | D8                  |
| 12 | 1     | Dioda LED 3mm                 | zielona       | D7                  |
| 13 | 1     | Dioda                         | 1N4004        | D9                  |
| 14 | 2     | Dioda                         | 1N4148        | D4 D10              |
| 15 | 1     | Dioda Zenera 200mW            | 12V0          | D6                  |
| 16 | 1     | Rezonaror kwarcowy HC12       | 18.432Mhz     | X1                  |
| 17 | 1     | Kondensator ceramiczny        | 47nF          | C7                  |
| 18 | 2     | Kondensator ceramiczny        | 33pF          | C1 C2               |
| 19 | 2     | Kondensator tantalowy         | 1uF           | C9 C10              |
| 20 | 3     | Kondensator monolit           | 100nF         | C4 C6 C8            |
| 21 | 1     | Elektrolit                    | 100uF/16      | C5                  |
| 22 | 1     | Elektrolit                    | 10uF/16       | C3                  |
| 23 | 1     | Elektrolit                    | 4,7uF/50      | C11                 |
| 24 | 12    | Rezystor metalizowany 0.125W  | 10k           | R2 R3 R5 R6 R21-R28 |
| 25 | 5     | Rezystor metalizowany 0.125W  | 4k7           | R1 R4 R7 R8 R17     |
| 26 | 6     | Rezystor metalizowany 0.125W  | 1k            | R14 R15 R16 R18 R30 |
| 27 | 1     | Rezystor metalizowany 0.125W  | 130           | R10                 |
| 28 | 1     | Rezystor metalizowany 0.125W  | 240           | R11                 |
| 29 | 2     | Rezystor metalizowany 0.125W  | 620           | R19 R20             |
| 30 | 1     | Rezystor metalizowany 0.125W  | 1106**        | R13                 |
| 31 | 1     | Rezystor metalizowany 0.125W  | 2164**        | R12                 |
| 32 | 1     | Złącze pinowe męskie          | SIP10         | JP6                 |
| 33 | 2     | Złącze pinowe męskie          | SIP8          | JP2 JP5             |
| 34 | 1     | Złącze pinowe męskie          | SIP4          | JP3                 |
| 35 | 1     | Jumper                        |               |                     |
| 36 | 1     | Płyta drukowana P200          |               |                     |
| 37 | 1     | Przewód                       | 6LY0.14       |                     |
| 38 | 1     | Podstawka                     | DIP40         |                     |

- \* dopuszcza się zamienniki
- \*\* dobrać wg opisu

#### 4. Schemat ideowy.

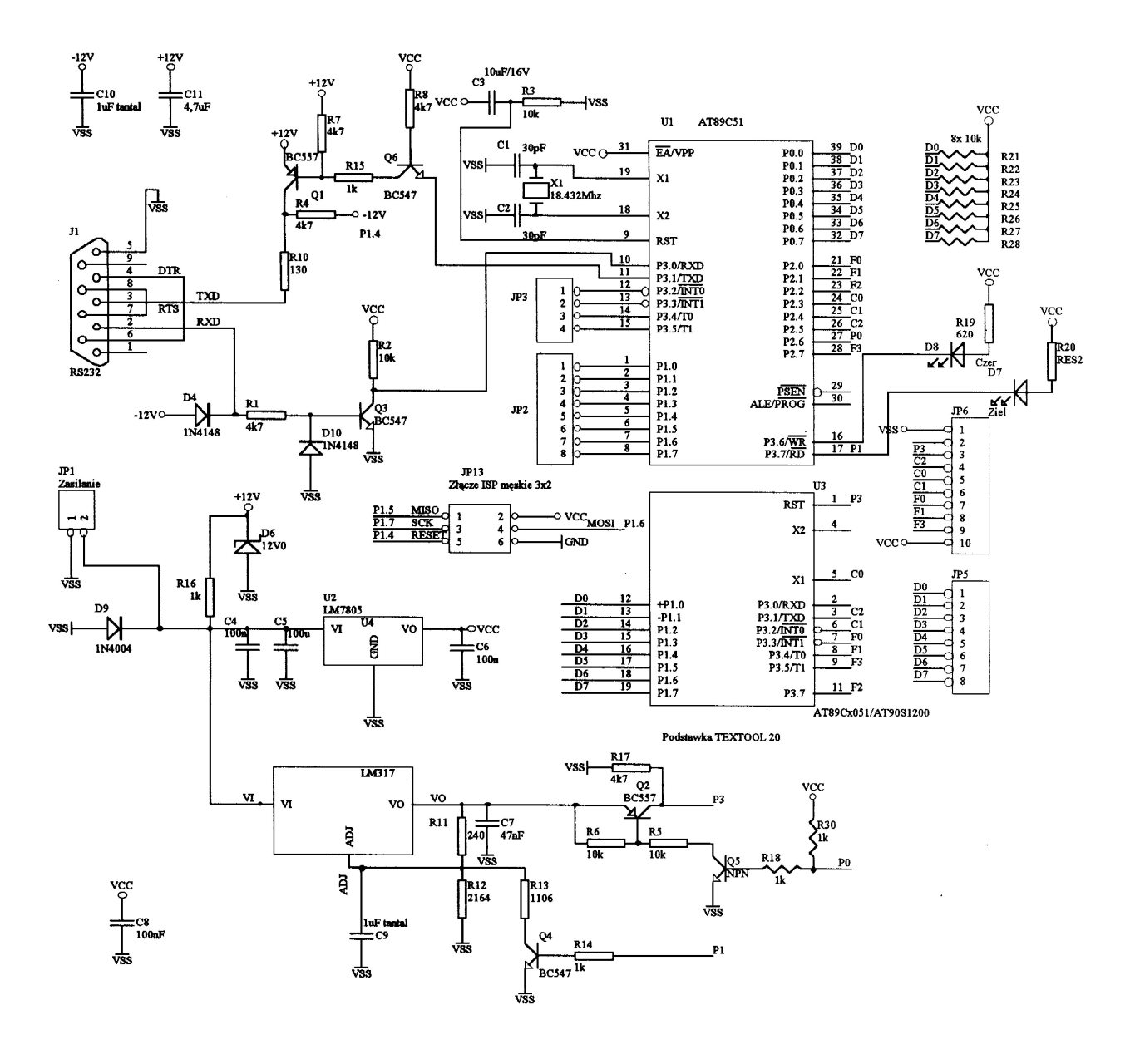

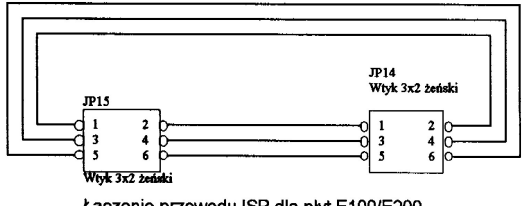

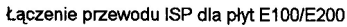

#### Rys.1. Schemat programatora P200.

#### 5. Protokół komunikacji komputera z programatorem:

Komunikacja programatora z komputerem nadrzędnym odbywa się poprzez port szeregowy RS232 komputera, pracujący w trybie transmisji 19200, 8, n, 1 (19200 bitów na sekundę, 8 bitów danych, brak parzystości, 1 bit stopu), Half Duplex bez potwierdzeń. Komputer wysyła kod rozkazu po którym mogą występować jeden lub dwa bajty danych. Programator w odpowiedzi na rozkaz wysyła kod potwierdzenia <CR> - 13 dziesiętnie lub jeden do kilku bajtów danych – opis w punkcie 12.

#### 6. Zasady montażu.

- Końcówki elementów wyginaj w odległości min 1 mm od korpusu (szczególnie szklane diody), zachowując promień gięcia ok. 1mm.
- Nóżki elementów od strony lutowania powinny być zagięte w kierunku ścieżki na długość ok. 2 mm, i obcięte przed lutowaniem. Elementy przed lutowaniem nie powinny wypadać z płytki odwróconej "do góry nogami".
- Do lutowania używaj lutownicy ze stabilizacją temperatury grota z ostrym stożkowym końcem. Nie używaj lutownicy transformatorowej – grozi to odklejaniem ścieżek.
- Stosuj lut cynowy CYNEL LC60 w postaci drutu 0.6 –0.8 mm z topnikiem w środku, lub podobny. Nie stosuj kalafonii a pastę lutowniczą zostaw dekarzom.
- Lutuj dwoma rękami: płytkę połóż na stole, lewą ręką podawaj drut, w prawej trzymaj lutownicę (osoby leworęczne na odwrót). Ostry koniec grota przykładaj w miejsce styku nóżki elementu i ścieżki płytki drukowanej i w to miejsce podaj lut. Przytrzymaj grot do czasu rozpłynięcia się cyny wokół nóżki (1 2 sek). Jeśli nóżka nie zwilża się cyną pocieraj ją lekko grotem lutownicy podając drugą ręką odrobinę cyny.
- Używaj jak najmniej lutu tak aby nóżki były oblane dookoła. Nie może być widać części otworu w płytce. Nie może występować widoczna granica na obwodzie styku nóżki elementy i lutu. Powierzchnia lutu powinna być błyszcząca.
- Pracując z układami scalonymi używaj odzieży bawełnianej. Zanim weźmiesz scalak do ręki dotknij ręką uziemionego metalu w celu rozładowania elektryczności statycznej.

#### 7. Montaż płytki.

- Sprawdź stan ścieżek trzymając płytkę "pod światło". Ewentualne zwarcia niedotrawienia usuń ostrym nożem.
- Sprawdź kompletność zestawu.
- Wykonaj zwory 7 szt.
- Zamontuj rezystory R21- R28, R30 (pod podstawką U1).
- Zamontuj podstawki i gniazda.
- Uwaga jeśli w przyszłości będziesz używał płyt rozszerzeń: kondensatory C1, C2 zamontuj w pozycji leżącej w stronę gniazda zasilania, a nad nimi również w pozycji leżącej rezonator X1. Na końcówki rezonatora naciągnij koszulki izolacyjne aby uniknąć zwarcia do obudowy.
- Zamontuj pozostałe rezystory, kondensatory zwracając uwagę na biegunowość (C10 tantal 1uF ma plus na masie - to nie pomyłka). Obetnij nóżki obcinaczkami.
- Zamontuj półprzewodniki. Obetnij nóżki obcinaczkami.
- Polutuj zamontowane elementy.
- Wykonaj przewód ISP wg schematu.
- Sprawdź lupą jakość lutowania na płytce , usuń zwarcia , popraw zimne luty.
- Sprawdź czy wtyk zasilacza pewnie siedzi w gnieździe. Występowanie luzów może powodować zaniki zasilania i zawieszanie pracy mikroprocesora. Doraźnym sposobem usunięcia luzu w gnieździe jest delikatne wygięcie kolca gniazda w stronę płytki.

#### 8. Uruchomienie układu.

- Zanim włożysz mikroprocesor do podstawki, włącz wtyk zasilacza do gniazda zasilającego (napięcie 15V plus w środku) sprawdź wartość napięcia zasilania mikroprocesora U1 tj pomiędzy 20 (GND) a 40 (VCC) pinem podstawki. Napięcie powinno zawierać się w przedziale 4.8 – 5.2 V. Wyłącz zasilanie.
- Sprawdź napięcie na pinie 1 podstawki U3 zwierając piny 17 i 20 podstawki U1. Dobierz wartość R12 tak aby napięcie na pinie 1 U3 wynosiło 11.7 do 12.5 V. Rozewrzyj piny 17 i 20 U1 .Dobierz wartość R13 tak aby napięcie programujące na pinie 1 podstawki U3 wynosiło 5.0 do 5.3 V.
- Umieść mikroprocesor w podstawce U1 .
- Połącz płytkę programatora z komputerem kablem RS232 Null Modem.
- Podłącz zasilacz.- powinna zapalić się zielona dioda LED.
- Ustaw tryb pracy AVR ISP jumperem według naklejki na mikroprocesorze U1.
- Uruchom program firmowy ATMEL a. Jeśli program ruszył to świadczy o prawidłowej komunikacji programatora z komputerem.
- Wybranie opcji "ADVANCED" powoduje błyśnięcie zielonej diody LED. Podobnie czytanie pamięci "FLASH" lub "EEPROM" do wcześniej nazwanego zbioru spowoduje jaśniejsze zaświecenie diody LED zielonej na czas kilku sekund i utworzenie zbioru .HEX zawierającego wartości FF heksadecymalnie.
- Pracę programatora można sprawdzić dowolnym emulatorem terminala ustawionym na 19200,8, n,1 wysyłając kody sterujące wg punktu 12. Np. wysłanie 'P' powoduje zapalenie czerwonej diody LED a 'L' zgaszenie (wejście i wyjście z trybu programowania).

#### 9. Schemat montażowy.

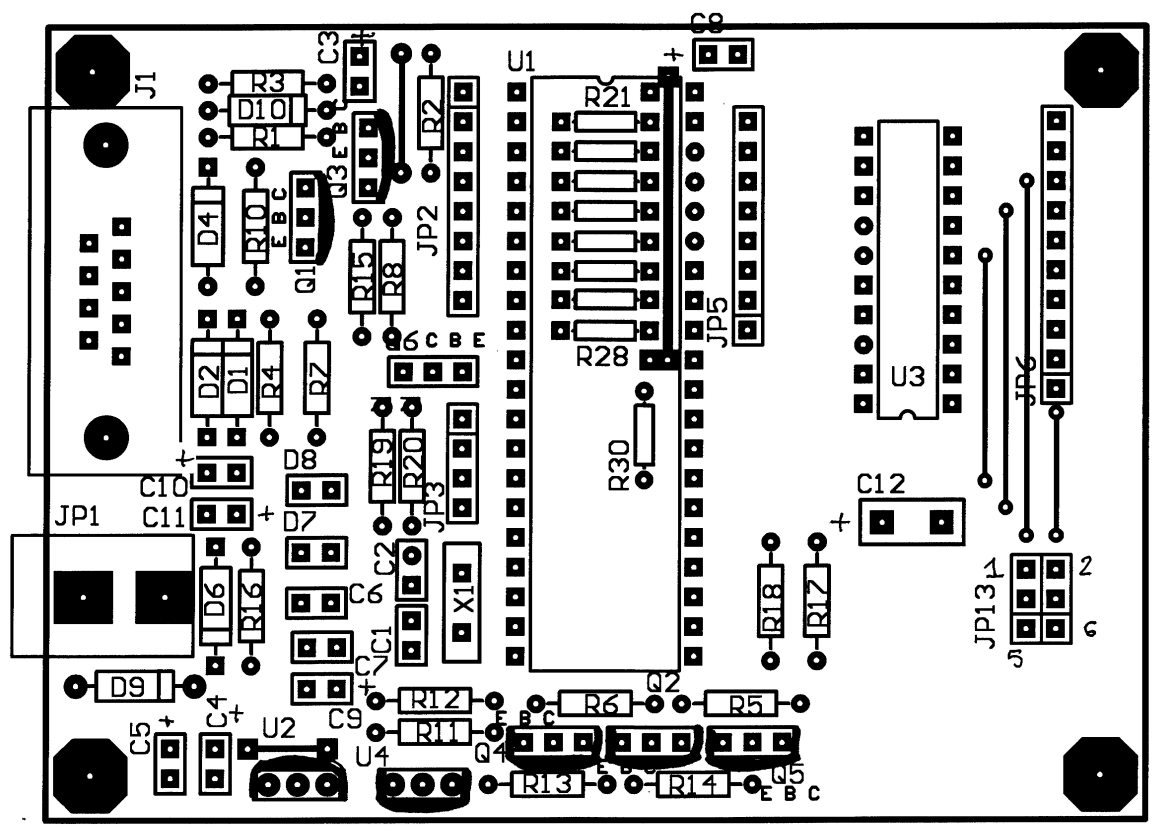

D1, D2 opcja

Rys. 2. Schemat montażowy programatora P200.

#### 10. Praca z programatorem

- Ustaw tryb pracy wg. naklejki na mikroprocesorze U1.
- Utwórz zbiór wynikowy w formacie INTEL Hex np. firmowym asemblerem ATMELA WAVRASM.
- Połącz programator z komputerem przewodem RS232 Null Modem.
- Umieść w podstawce programowany mikroprocesor lub połącz programator z uruchamianym układem mikroprocesorowym (np. na płycie eksperymentalnej E100 lub E200) przewodem ISP.
- Włącz wtyk zasilacza do gniazda programatora
- W trybie ISP układ uruchamiany pobiera napięcie 5V z programatora i jeśli jego pobór prądu przekracza 80 mA należy zastosować oddzielne źródło zasilania i w takim przypadku należy rozłączyć zasilanie układu z programatora tj odlutować odpowiedni przewód lub obciąć odpowiedni pin w listwie ISP układu uruchamianego.
- Uruchom program obsługi programatora np. PROGWIN, wybierz opcję "Advanced", sprawdź poprawność odczytu sygnatury, wróć do poprzedniego okna "close", opcją "Browse" otwórz zbiór wynikowy asemblera WAVRASM w formacie HEX. Wybierz w panelu "FLASH" przycisk "PROGRAM". Po skasowaniu pamięci programu, zapisie i weryfikacji następuje samoczynne uruchomienie programu mikroprocesora.
- Zmiany w programie dokonujesz w uruchomionej sesji asemblera, następnie kompilujesz, przechodzisz do okna PROGWIN-a "wybierasz opcję "RELOAD" a następnie "PROGRAM" i tak w koło aż do osiągnięcia poprawności działania układu.
- Kończąc pracę przed wyłączeniem zasilania programatora, najpierw rozłącz przewód ISP

| AvrProg     Low     Hex file     C:\HOBBY\\ABK\Impuls.hex     Browse     Rejoad | Advanced  Lock bits  Mode 1 LB1:U LB2:U No program lock features                                                     |
|---------------------------------------------------------------------------------|----------------------------------------------------------------------------------------------------|
| Flash<br>Program Verify Read<br>EEPROM<br>Program Verify Read                   | Fuse bits         RC Oscillator Enable         Serial Programming Enable         Bead       Write         Chip Erase |
| Device                                                                          | Device signature FF FF FF<br>Target board AVR ISP<br>Target SW rev. 1.5                                              |

Rys. 3. Okna programu PROGWIN.

#### 11. Oprogramowanie .

Przydatne oprogramowanie jest dostępne w sieci INTERNET oraz na płytach "Elektroniki Praktycznej" Asembler oraz symulatory <u>http://www.atmel.com/atmel/products/prod203.htm</u> **asmpack.**exe asembler okienkowy i pod DOS , oraz prosty symulator. (Także na płycie CD EP1) **astudio.exe** (także na płycie CD EP2) lub **astudio2.exe** – symulatory pod Windows.

Pliki do obsługi programatora. <u>http://www.atmel.com/atmel/products/prod203.htm</u>
• Aprogwin.exe (Rys. 3.)

#### Aprogdos.exe

Pod tym adresem można znaleźć źródła do wielu interesujących not aplikacyjnych między innymi AVR 910 na której oparto kod programatora. Opisy not aplikacyjnych można znaleźć pod adresem <a href="http://www.atmel.com/atmel/products/prod201.htm">http://www.atmel.com/atmel/products/prod201.htm</a> Karty katalogowe mikroprocesorów oraz opisy instrukcji są dostępne pod adresem <a href="http://www.atmel.com/atmel/products/prod200.htm">http://www.atmel.com/atmel/products/prod201.htm</a>

#### 12. Rozkazy sterujące programatorem P200 ver.1.0

Tryb AVR AT90S1200 / AT90S2313 równoległy – "AVR PAR".

| Kod                                                                                            | Rozkaz                              | dane wyjścio          | we          | dane wejściowe      |  |
|------------------------------------------------------------------------------------------------|-------------------------------------|-----------------------|-------------|---------------------|--|
| Δ                                                                                              | ustaw adres                         | adresH adres          | 1           | CB                  |  |
| R                                                                                              | czytaj pamieć programu              |                       |             | baitH baitI         |  |
| d                                                                                              | czytaj bait z pamieci EEprom        |                       |             | bait                |  |
| c                                                                                              | zapisz pamieć programu bait niski   | baitL                 |             | CR                  |  |
| C                                                                                              | zapisz pamieć programu bajt wysoki  | baitH                 |             | CR                  |  |
|                                                                                                | kolejnośc                           | ć C bajtH c bajtL     |             |                     |  |
| D                                                                                              | zapisz bajt do pamięci EEprom       | bajt                  |             | CR                  |  |
| е                                                                                              | kasuj mikroprocesor                 |                       |             | CR                  |  |
| Р                                                                                              | inicjacja programowania             |                       |             | CR                  |  |
| F                                                                                              | czytaj bity i bezpieczniki          |                       |             | BAJTR               |  |
| f                                                                                              | ustaw bezpieczniki                  | BAJTF                 |             | CR                  |  |
| S                                                                                              | czytaj sygnaturę                    |                       |             | bajt bajt bajt      |  |
| <u> </u>                                                                                       | ustaw BITY                          | BITY                  |             | CR                  |  |
| L                                                                                              | koniec programowania                |                       |             | CR                  |  |
| Т                                                                                              | podaj typ procesora                 | TYP                   |             | CR                  |  |
| V                                                                                              | wersja oprogramowania               |                       |             | bajt bajt           |  |
| V                                                                                              | wersja sprzętu                      |                       |             | bajt bajt           |  |
| S                                                                                              | identyfikator                       |                       |             | 'AVR ISP'           |  |
| р                                                                                              | typ programatora                    |                       |             | <u>'S'</u>          |  |
| t                                                                                              | lista procesorów                    |                       |             | lista , 0H          |  |
| CR – kod 13 dziesiętnie                                                                        |                                     |                       |             |                     |  |
| BA                                                                                             | JTF: x x SPIEN x x x x RCEN; warto  | sć '0' odpowiada us   | tawieniu;   | x bit bez znaczenia |  |
| E                                                                                              | BITY: x x x x x BIT2 BIT1 x wartość | : '0' odpowiada ustav | vieniu ;x   | bit bez znaczenia   |  |
| BAJTR : BIT1 BIT2 SPIEN x x x x RCEN watrość '0' oznacza ustawienie bitu ; x bit bez znaczenia |                                     |                       |             |                     |  |
| TYP:                                                                                           |                                     |                       |             |                     |  |
|                                                                                                | AI90S1200C                          | -                     | 12h         |                     |  |
|                                                                                                | A190S1200D                          | - 10                  | 13n         |                     |  |
|                                                                                                | AI89C1051                           | - 13n                 |             |                     |  |
|                                                                                                | A190S2313A                          | - 20h                 | 20n         |                     |  |
|                                                                                                | ATO054444A                          | i - ∠∪n               | 70h         |                     |  |
|                                                                                                | AT 30344 14A<br>ATAAQQ515A          | - 4                   | 2011<br>28h |                     |  |
|                                                                                                | AT89 S8252                          | _                     | S6h         |                     |  |

#### • tryb AVR AT90S1200 / AT90S2313 szeregowy ISP - "AVR ISP".

| Kod<br>sterujący | Rozkaz                 | dane wyjściowe | dane wejściowe |
|------------------|------------------------|----------------|----------------|
| A                | ustaw adres            | adresH adresL  | CR             |
| R                | czytaj pamięć programu |                | bajtH bajtL    |

| d                                                                                   | czytaj bajt z pamięci EEprom       |              |       | bajt           |
|-------------------------------------------------------------------------------------|------------------------------------|--------------|-------|----------------|
| С                                                                                   | zapisz pamięć programu bajt niski  |              | bajtL | CR             |
| С                                                                                   | zapisz pamięć programu bajt wysoki |              | bajtH | CR             |
|                                                                                     | kolejnoś                           | ć C bajtH c  | bajtL |                |
| D                                                                                   | zapisz bajt do pamięci EEprom      |              | bajt  | CR             |
| е                                                                                   | kasuj mikroprocesor                |              |       | CR             |
| P                                                                                   | inicjacja programowania            |              |       | CR             |
| S                                                                                   | czytaj sygnaturę                   |              |       | bajt bajt bajt |
| <u> </u>                                                                            | ustaw BITY                         |              | BITY  | CR             |
| L                                                                                   | koniec programowania               |              |       | CR             |
| Т                                                                                   | podaj typ procesora                |              | TYP   | CR             |
| V                                                                                   | wersja oprogramowania              |              |       | bajt bajt      |
| v                                                                                   | wersja sprzętu                     |              |       | bajt bajt      |
| S                                                                                   | identyfikator                      |              |       | 'AVR ISP'      |
| р                                                                                   | typ programatora                   |              |       | 'S'            |
| t                                                                                   | lista procesorów                   |              |       | lista , 0H     |
|                                                                                     | CR – ko                            | d 13 dziesię | etnie |                |
| BITY= x x x x x bit2 bit1 x ; wartość '0' odpowiada ustawieniu; x bit bez znaczenia |                                    |              |       |                |
|                                                                                     |                                    | TYP:         |       |                |
|                                                                                     | AT90S1200C                         | -            | 12h   |                |
|                                                                                     | AT90S1200D                         | -            | 13h   |                |
|                                                                                     | AT89C1051                          | 1 –          | 13h   |                |
|                                                                                     | AT90S2313A                         | -            | 20h   |                |
|                                                                                     | AT89C2051                          | 1 -          | 20h   |                |
|                                                                                     | AT90S4414A                         | -            | 28h   |                |
|                                                                                     | AT90S85515A                        | -            | 38h   |                |
|                                                                                     | AT89 S8252                         | -            | 86h   |                |

## • tryb programowania AT89C1051/ AT89C2051 – emu 89.

| Kod                                                                              | Rozkaz                  | dane wyjściowe   | dane wejściowe |  |  |
|----------------------------------------------------------------------------------|-------------------------|------------------|----------------|--|--|
| sterujący                                                                        |                         |                  |                |  |  |
| A                                                                                | ustaw adres             | adresH adresL    | CR             |  |  |
| R                                                                                | czytaj pamięć programu  |                  | bajt bajt      |  |  |
| С                                                                                | zapisz pamięć programu  | bajt             | CR             |  |  |
| С                                                                                | zapisz pamięć programu  | bajt             | CR             |  |  |
|                                                                                  | kolejno                 | ść C bajt c bajt |                |  |  |
| P                                                                                | inicjacja programowania |                  | CR             |  |  |
| S                                                                                | czytaj sygnaturę        |                  | bajt bajt bajt |  |  |
| I                                                                                | ustaw BITY              | BITY             | CR             |  |  |
| L                                                                                | koniec programowania    |                  | CR             |  |  |
| Т                                                                                | podaj typ procesora     | TYP              | CR             |  |  |
| е                                                                                | kasuj mikroprocesor     |                  | CR             |  |  |
| CR – kod 13 dziesiętnie                                                          |                         |                  |                |  |  |
| BITY= x x x x x BIT2 BIT1 wartość '1' odpowiada ustawieniu x – bit bez znaczenia |                         |                  |                |  |  |
| Тур                                                                              |                         |                  |                |  |  |
|                                                                                  | AT89C1051 - 13h         |                  |                |  |  |
| AT89C2051 - 20h                                                                  |                         |                  |                |  |  |

• tryb dostępu do portów U1 - "generic"

| Kod<br>sterujacy                      | Rozkaz          | dane wyjściowe | dane wejściowe |  |  |
|---------------------------------------|-----------------|----------------|----------------|--|--|
| A                                     | ustaw adres     | adres          | CR             |  |  |
| R                                     | czytaj port     |                | bajt           |  |  |
| С                                     | zapisz do portu | bajt           | CR             |  |  |
| а                                     | P = P AND bajt  | bajt           | CR             |  |  |
| 0                                     | P = P OR bajt   | bajt           | CR             |  |  |
| Х                                     | P = P XOR bajt  | bajt           | CR             |  |  |
| h                                     | ustaw bit       | bit            | CR             |  |  |
|                                       | kasuj bit       | bit            | CR             |  |  |
| L                                     | restart         |                | CR             |  |  |
| adres: P0 = 0 P1 = 1 P2 = 2 P3 = 3    |                 |                |                |  |  |
| bit0 = 1 bit1 = 2 bit3 = 4 bit7 = 128 |                 |                |                |  |  |
| CR – kod 13 dziesiętnie               |                 |                |                |  |  |

13.Kabel łączący programator z komputerem PC typu modem zerowy (null modem) 2 druty + ekran wykonać według schematu:

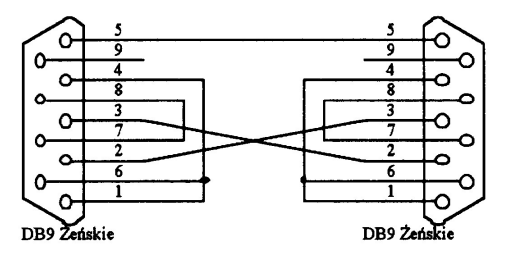

Modem zerowy minimalny

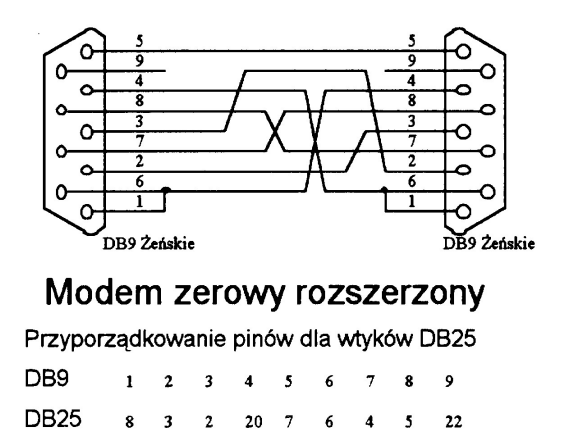

14.Wsparcie techniczne: http://www.perform.cc.pl